## Specify your default printer and other settings

Click on Start, Devices and Printers to display your current printers.

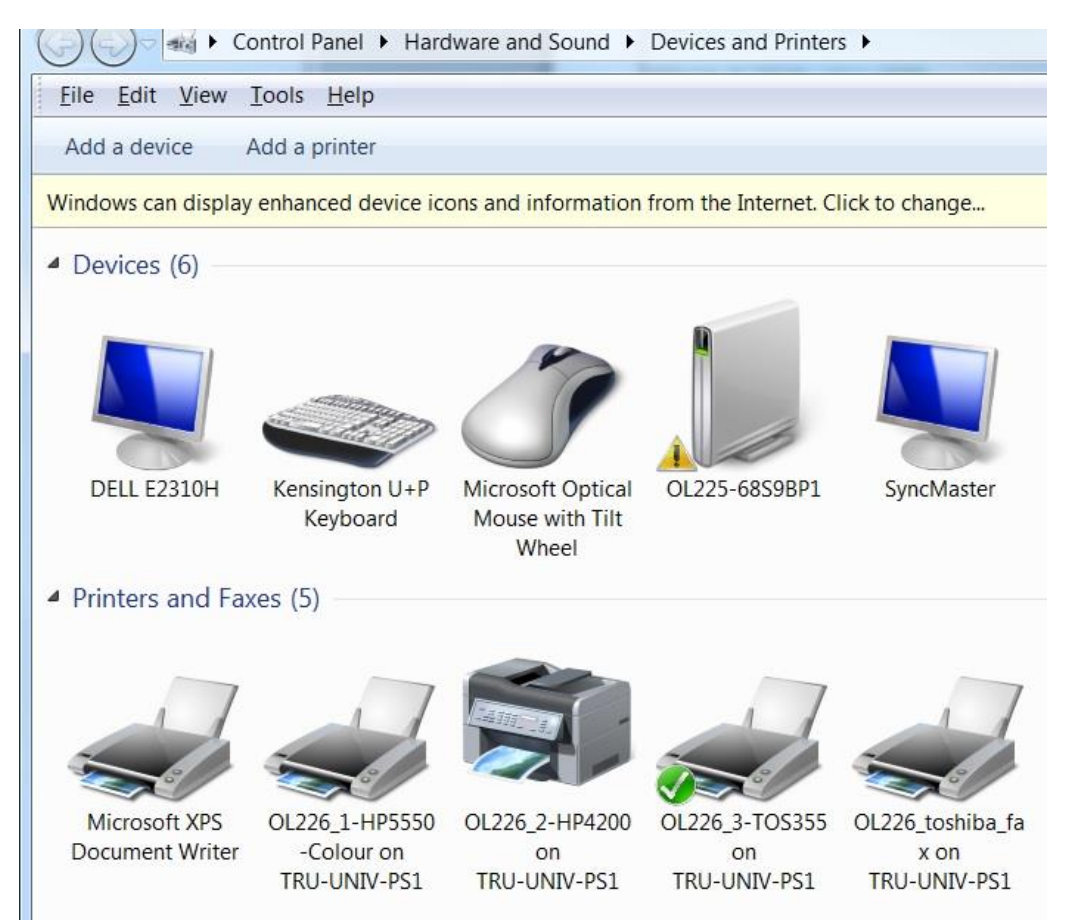

When you right-click on your printer you will see these options

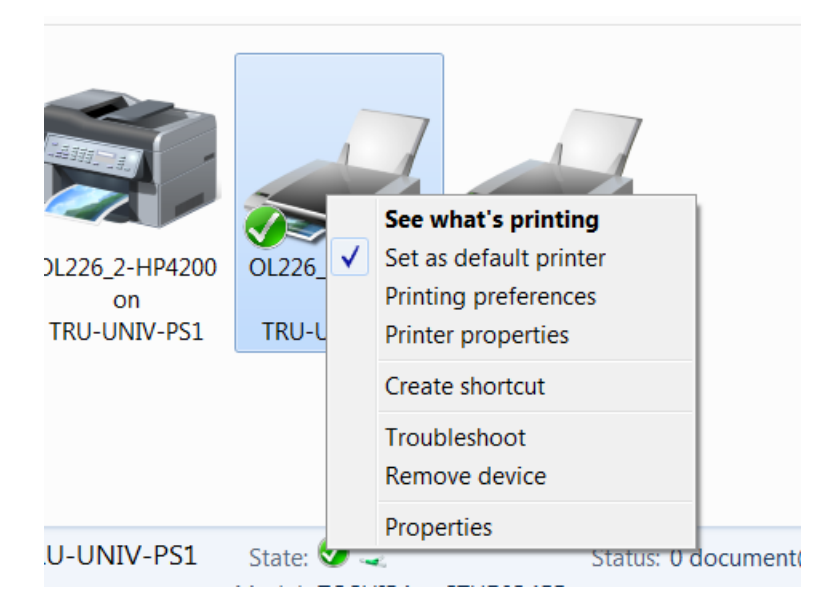

Now you can:

- Set your Default printer
- Remove a printer (Remove device)
- Printer Preferences (to add or remove duplexing)

| CL226_3-TOS355 on TRU-UNIV-PS1 Printing Preferences        |                                                                                                    |                 |
|------------------------------------------------------------|----------------------------------------------------------------------------------------------------|-----------------|
| Basic Finishing Paper Handling Image Quality Effect Others |                                                                                                    |                 |
| Print Job:<br>Normal Print                                 | Copy Handling:                                                                                           |                 |
|                                                            | 2-Sided Printing:                                                                                        | ]               |
| Letter                                                     | Number of pages per Sheet         2       4       5       8       9       16         Direction of Print: |                 |
| Grap <u>hics</u> Te <u>x</u> t                             | Draw Borders Around Pages                                                                                | Hole Punch:     |
| None  Save Profile Delete                                  |                                                                                                    |                 |
| Restore Defaults                                           | Use Custom <u>M</u> argin:                                                                               | Detail <u>s</u> |
|                                                            | OK Cancel                                                                                                | Apply Help      |